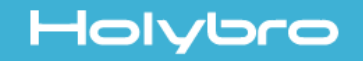

# #11047 Kakute F4 V2 mini

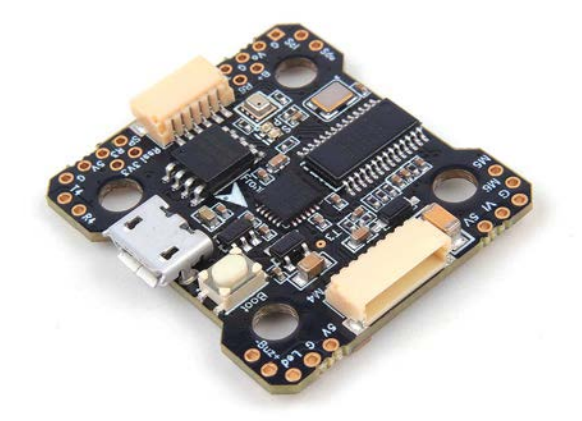

# User Manual & Installation Guide v1.0

## Contents

| Overview1                                |
|------------------------------------------|
| Features                                 |
| Specifications                           |
| Warranty and Return Policy               |
| Pinout Diagram3                          |
| Installation Guide5                      |
| Updating Betaflight Firmware11           |
| Installing Drivers                       |
| Installing Betaflight Configurator       |
| Flashing New Firmware                    |
| Initial Configuration17                  |
| Connect to The Board                     |
| Ports                                    |
| Configuration                            |
| Blackbox                                 |
| OSD                                      |
| Using The OSD22                          |
| Saving Your Configuration24              |
| Additional Reference26                   |
| Adjust PIDs / Rates / vTX from Taranis27 |

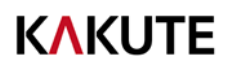

## Overview

The Holybro Kakute F4 V2mini flight controller supports important features of Betaflight/Cleanflight, such as OSD and Dshot. The faster F4 processor gives room for future feature development: run all features at the fast 8 kHz PID loop rate, at single-digit CPU utilization! Because of issues with serial inversion, other F4 boards struggle to support protocols such as FrSky SBUS and SmartPort at the same time. The Kakute F4 V2mini is designed to support all serial protocols at once.

#### Features

- Supports Betaflight and Cleanflight.
- Betaflight OSD. Change PIDs, adjust common configuration parameters, and change video transmitter channel and power level, all using your transmitter sticks and goggles.
- High-performance / low-noise IMU. MPU6000 with 6-axis gyro and accelerometer.
- Ready for autonomous flight: Integrated BMP280 barometer and SCL/SDA for use with external GPS/magnetometer units.
- Dedicated bootloader button for easy firmware flashing.
- Low-profile design fits into even very compact frames.
- Input voltage 7v to 42v. Power the board directly from the flight pack, up to 6S (on "B+" pad only).
- Automatic voltage monitoring. No need to run a separate vBat wire for voltage monitoring; the Kakute F4 V2mini monitors voltage directly from the battery power lead.
- On-board regulators output 5v at up to 1.0 amps and 3.3v at up to 200 mA to power peripherals such as receiver, video transmitter, FPV camera, or LED strip.
- Supports BLHeli pass-through for easy ESC upgrade and configuration.
- 2 Additional PWM output, can be used for Camera control, motor5 or motor6 after resourced.

#### Specifications

- MCU: STM32F405RGT6 32-bit processor
- IMU: MPU6000 (SPI)
- Barometer: BMP280
- USB VCP Driver (all UARTs usable simultaneously; USB does not take up a UART)
- 5 hardware UARTS (UART1,3,4, 5, 6)
- Supports serial receivers (SBUS, iBus, Spektrum, Crossfire) only. PPM and PWM receivers are not supported.
- 128 Mbit Dataflash chip for Blackbox logging
- Dimensions: 32x29x6mm (includes USB in height)
- Mounting Holes: Standard 20mm square to center of holes
- Weight: 4.4g

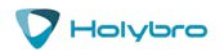

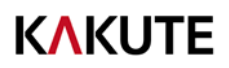

#### Warranty and Return Policy

If you believe that your Kakute F4 V2mini is defective, please contact us. If we determine that the board is defective, it will be repaired or replaced at no charge to you. We may ask you to send your Kakute to our service center for examination or repair. Shipping costs are your responsibility. Returned items should include the original packaging and all accessories.

If product is damaged or defective, we will repair or replace it. Refunds are only given when product is lost by the shipping company. The refund amount is limited to the price of the product. Shipping costs are never refundable.

Contact us at:

- Email: productservice@holybro.com
- Facebook Page: Holybro
- Facebook Group: Holybro Hobby Official Group

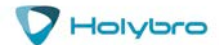

#### Top of board

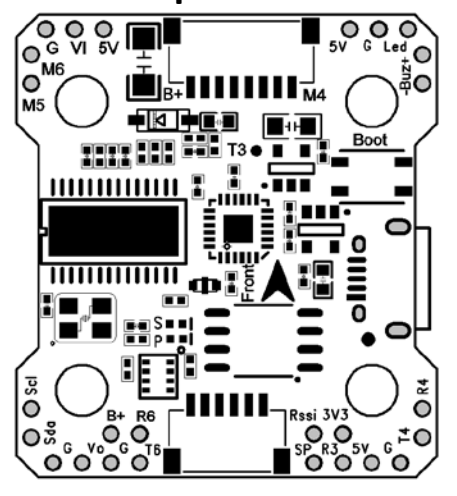

| Pin      | Function                                     |
|----------|----------------------------------------------|
| Buz+     | Piezo buzzer positive leg                    |
| Buz-     | Piezo buzzer negative leg                    |
| Led      | WS2812 addressable LED signal wire           |
| SP       | FrSky SmartPort Telemetry (UART 1, inverted) |
| R3, T3   | UART3 RX and TX (automatic inversion)        |
| R4, T4   | UART4 RX and TX (uninverted)                 |
| R6, T6   | UART6 RX and TX (uninverted)                 |
| Rssi     | Analog (0-3.3v) RSSI input                   |
| 3V3      | 3.3v output (200 mA max)                     |
| 5v       | 5v output (1.0A max)                         |
| M5, M6   | Motor signal outputs (need to resource)      |
| Scl      | I2C SCL pin                                  |
| Sda      | I2C SDA pin                                  |
| VO       | Video output to video transmitter            |
| VI       | Video input from FPV camera                  |
| Boot     | Bootloader button                            |
| G or Gnd | Ground                                       |
| B+       | Battery positive voltage (2S-6S)             |

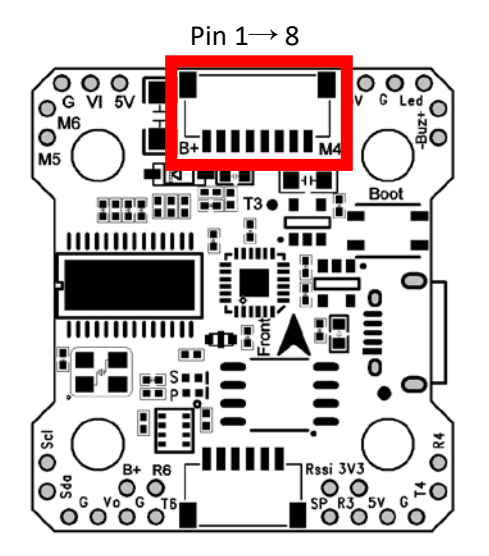

| Pin                                                                                                    | Function                                                                                                    |  |  |
|----------------------------------------------------------------------------------------------------|----------------------------------------------------------------------------------------------------|--|--|
| 1                                                                                                    | Battery Voltage                                                                                                    |  |  |
| 2                                                                                                    | R5 (for ESC telemetry)                                                                                                    |  |  |
| 3                                                                                                    | Ground                                                                                                    |  |  |
| 4                                                                                                    | Current Sensor Input                                                                                                    |  |  |
| 5                                                                                                    | M1                                                                                                    |  |  |
| 6                                                                                                    | M2                                                                                                    |  |  |
| 7                                                                                                    | M3                                                                                                    |  |  |
| 8                                                                                                    | M4                                                                                                    |  |  |
| The SH connector<br>to compatible 4<br>need to use the<br>using a 4-in-1 ES<br>present in the S<br>board. | or can be used to connect directly<br>-in-1 ESCs. However, you might<br>SH connector even if you are not<br>SC, because some pins are only<br>H connector, not as pads on the |  |  |

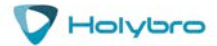

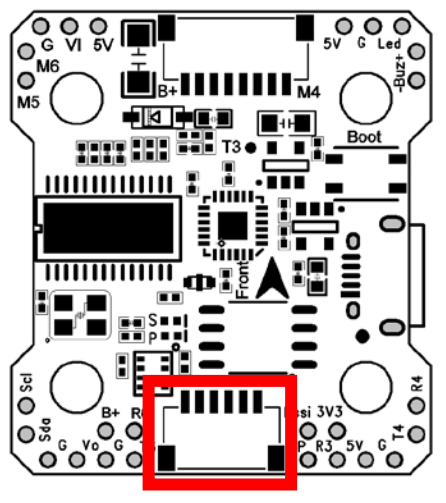

Pin 1 $\rightarrow$  6

| Pin | Function |
|-----|----------|
| 1   | VDD      |
| 2   | G        |
| 3   | Т6       |
| 4   | R6       |
| 5   | G        |
| 6   | R3       |
| -   |          |

The *6PIN SH* port available on the board makes it much more convenient for you to connect HolyBro Kakute F*4 Mini* to the DJI FPV VTx or Caddx Vista, for both signal and power supply.

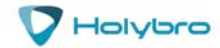

# **Installation Guide**

If you are using a compatible 4-in-1 ESC, then simply plug the SH header wire into the socket on the Kakute and the Pin  $1 \rightarrow 8$ ESC. If you are not using a compatible 4-in-1 ESC, plug the SH header wire into the socket on the Kakute. Then: Solder the 1<sup>st</sup> wire (top-most in the picture) to a battery voltage (vBat) pad on your PDB or 4-in-1 ESC. Solder the 3<sup>rd</sup> wire to a ground pad on your PDB or 4-in-1 ESC. If your PDB or 4-in-1 ESC has a built-in analog current sensor, solder the 4<sup>th</sup> wire to the current sensor output on the PDB or ESC. Before proceeding with installation of your Kakute, you should complete as much of the PDB wiring as you can. For example, solder ESC power wires to your PDB. Solder the main XT60 plug to your PDB. Since the PDB is not a part of the Kakute, detailed instructions are not in this manual. Install the Kakute in your quadcopter frame. Do not completely reassemble the frame. Leave the Kakute accessible so that you can solder wires to it. For example, leave the top plate of your frame off, or remove the camera pod of an X-style frame so that you are working only with the base-plate. ..... Having the Kakute mounted in the frame will allow you to ensure that wire lengths are correct as you solder accessories to the board. When in doubt, it's always better to leave a little extra wire. Be 100% sure that the front-facing arrow on the Kakute faces the front of the guadcopter! If for some reason this is not possible, then you must use Cleanflight or Betaflight's

"board align" feature to compensate.

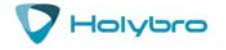

#### "Board Align" Feature Documentation

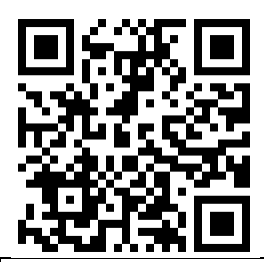

#### https://www.youtube.com/watch?v=jSzWRnAqsSY

Solder the ESC signal wires to the M1, M2, M3, and M4 pads. The signal wire is a thin wire, typically yellow or white. It's usually connected to the same side of the ESC as the power wires.

The M1 through M4 pads are available in the SH header, as pins 5-8 (the lower-most four pins). It's up to you which of these you use.

Some ESCs have a signal ground wire and some ESCs don't. If your ESC has a thin black wire that is twisted with the signal wire, that is the signal ground. Since the Kakute does not have signal ground pads, we suggest cutting the ground wire off of your ESCs or desoldering it. Alternatively, you can solder the ESC signal ground wire (the thin black wire) to the same location as the ESC power ground wire (the thicker black wire) on the PDB.

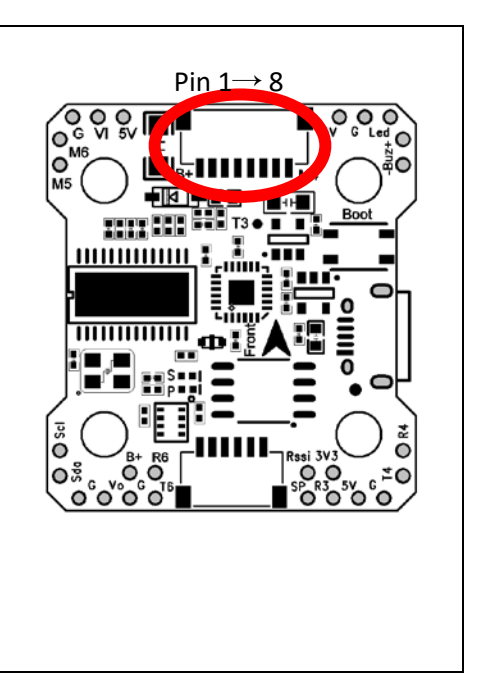

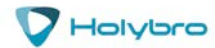

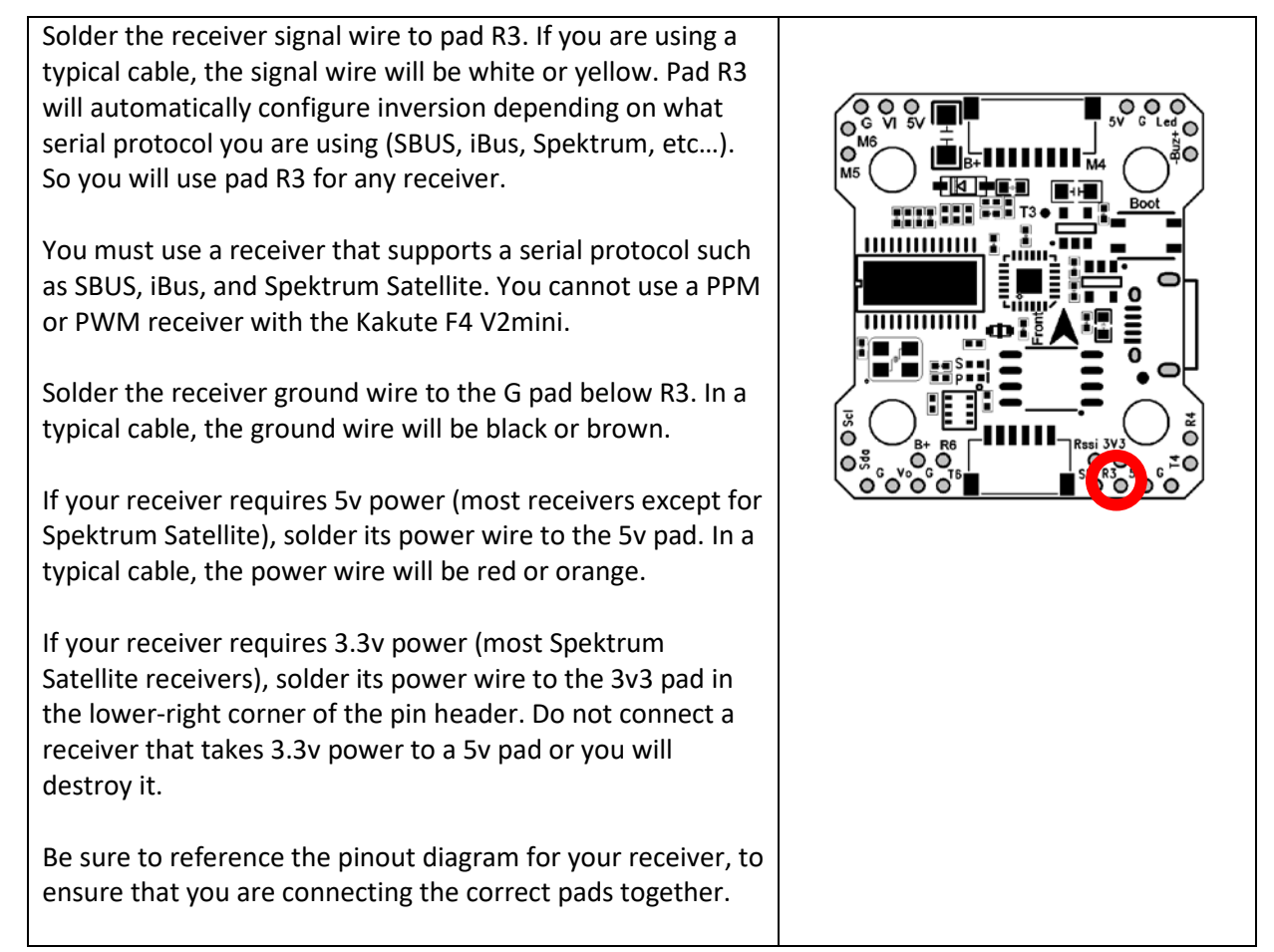

Before wiring up your camera and video transmitter (vTX), you must determine whether you will power them by 5v or battery voltage (vBat). Many cameras and video transmitters today can run off up to 4S (16.8 volts) without issue. Some cameras and video transmitters can run off even higher voltage. You must refer to the product specifications for your camera and video transmitter to determine what maximum voltage they allow. These can typically be found on the product listing page of the vendor that sells the equipment.

If the voltage that you will use to power the copter (such as 4S or 5S) is too high for your camera or vTX, you must power them from the 5v regulator. If the voltage that you will use to power the copter is less than the maximum rated voltage of your camera and vTX, you may power them from vBat. However, we recommend powering the camera and vTX from 5v if possible, because the 5v regulator provides additional filtering, which helps ensure clean and noise-free video.

Remember that the rated load of the 5v regulator on the Kakute F4 V2mini is 1.0 amps. This means that the sum of the accessories you run from the regulator cannot exceed 1.0 amps. This should be enough current to run a camera, receiver, and video transmitter (cannot exceed 500 mW). However, if you have other 5v accessories, such as 5v LEDs, you might exceed the rated capacity of the 5v regulator. In that case, you would have to run some of the accessories from vBat, to remove load from the regulator.

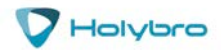

'ıte F4

When accessories are run directly from vBat, they do not load the regulator.

To recap: the sum of the current drawn by all accessories on the 5v pads must be less than 1.0 amps.

Solder the video wire from the video transmitter (vTX) to the VO pad on the Kakute F4 V2mini.

Solder the video wire from the camera to the VI pad on the Kakute F4 V2mini.

Depending on whether you intend to run off vBat or 5v, solder the power wire for the camera and vTX to either the 5v or the B+ pad nearest to where you soldered the video wire.

Solder the ground wire from the camera and the vTX to the Gnd pad nearest to where you soldered the video wire.

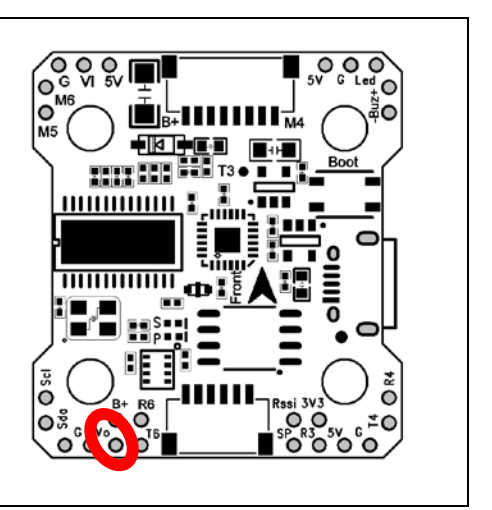

Some video transmitters allow the channel, transmit power, and other such parameters to be configured remotely, through the Betaflight OSD. This means you can change channel and transmit power using your goggles and transmitter sticks, instead of pushing a button or flipping DIP switches on the vTX itself. This is a huge convenience!

Holybro's vTX, the Atlatl, as well as many others, use the IRC Tramp telemetry protocol to allow remote configuration. TBS video transmitters like the Unify and Unify HV use a protocol called SmartAudio to accomplish the same thing.

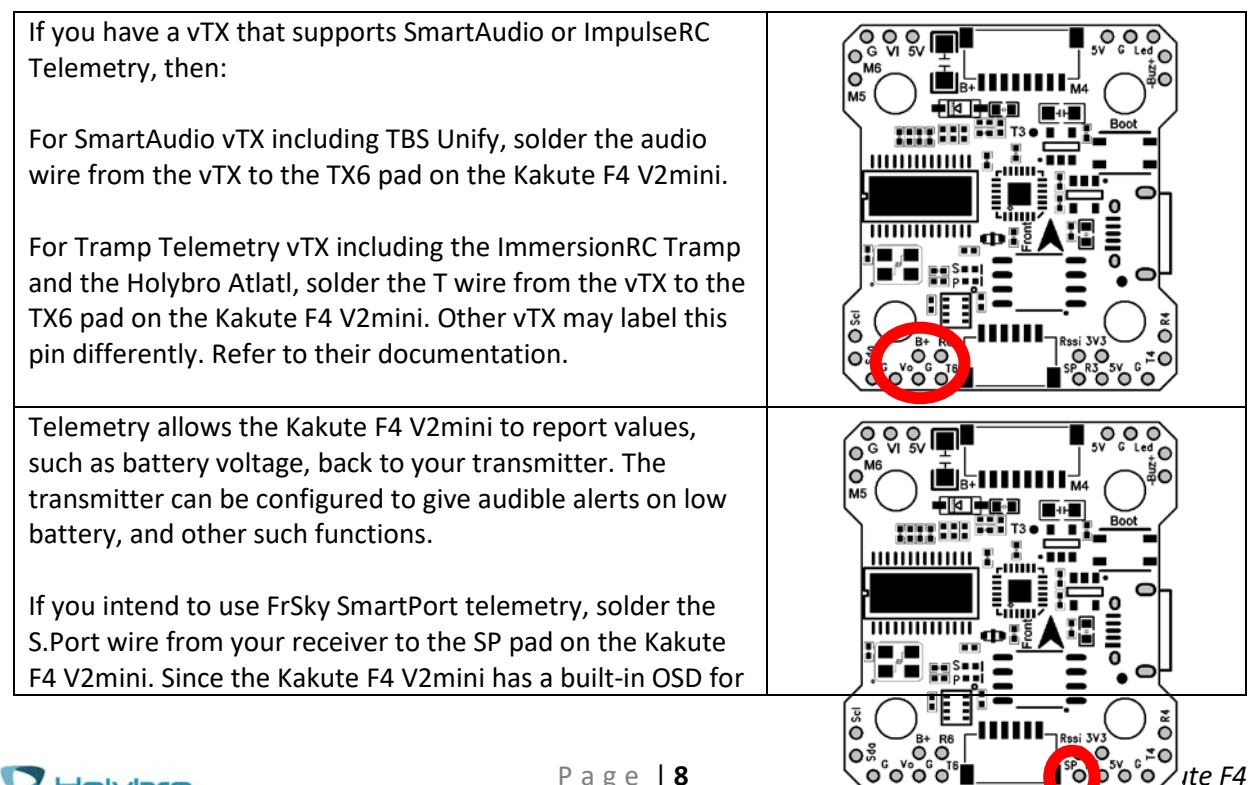

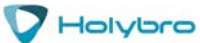

### **KAKUTE**

| battery voltage monitoring, many people choose to run<br>without telemetry. However, some people prefer both the<br>OSD and telemetry.                                                                                                    |  |
|----------------------------------------------------------------------------------------------------|--|
| RSSI monitoring allows you to view the signal strength of the<br>control link between your transmitter and your receiver in<br>the OSD. This can give a warning when you are getting close<br>to the edge of your range, as well as showing you if you<br>have damaged equipment, such as an antenna that has been<br>cut by a prop.<br>If you intend to use the RSSI input, solder the analog RSSI<br>output of your receiver to the Rsi pad on the Kakute F4<br>V2mini.<br>Many receivers do not support analog RSSI output, so you<br>may not be able to use this feature.                                                                                                    |  |
| Some ESCs support a feature called ESC Telemetry. This<br>feature allows the ESC to report data such as motor RPM<br>and amps being used by the ESC back to the flight controller.<br>The main advantage of this feature is when the flight<br>controller (such as the Kakute) does not have built-in<br>current monitoring. In this case, the FC can gather current<br>consumption data from the ESCs.<br>If your ESCs support telemetry, and if you intend to use it,<br>then solder all of the ESC telemetry wires to pin 2 of the SH<br>header.<br>Just to be clear: yes, all four of the ESC telemetry wires go to<br>the same pad on the FC. This is a bit unusual, but don't<br>worry. That's how it's supposed to be. |  |

#### **KAKUTE**

This port is used for external digital image transmission equipment, applicable to DJI FPV air unit and CCDDX Vista FPV air unit.

1. When connecting DJI FPV air unit, you only need to connect the wires JST SH 6P to JST GH 8P. Note that the maximum voltage supported by DJI FPV air unit is 4S (16.8V). Exceeding the voltage range may damage your device.

2. When connecting the CCDDX Vista FPV air unit, you need to solder the connection wire to the Vista PAD according to the port pin sequence. Be careful not to short-circuit the soldering. After the completion, measure with a multimeter and then power on, otherwise your device may be damaged.

| Pin  | Function                         |
|------|----------------------------------|
| Pin1 | Battery positive voltage (2S-6S) |
| Pin2 | Ground                           |
| Pin3 | Т6                               |
| Pin4 | R6                               |
| Pin5 | Ground                           |
| Pin6 | R3                               |

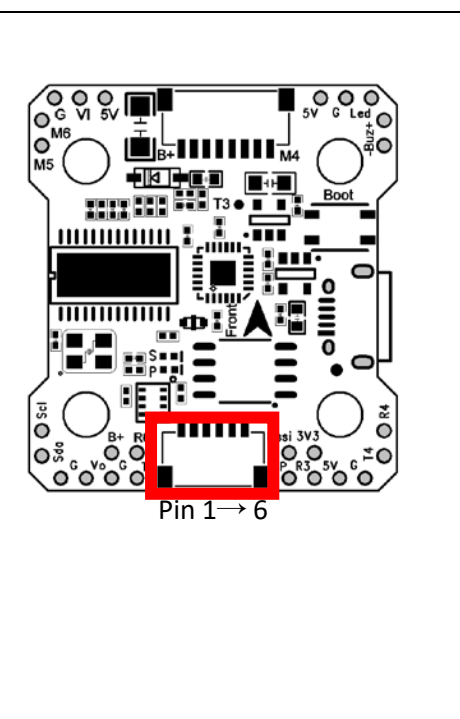

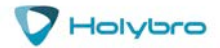

#### Use M5 and M6

If you want to use M5 and M6, you need to resource them in CLI.

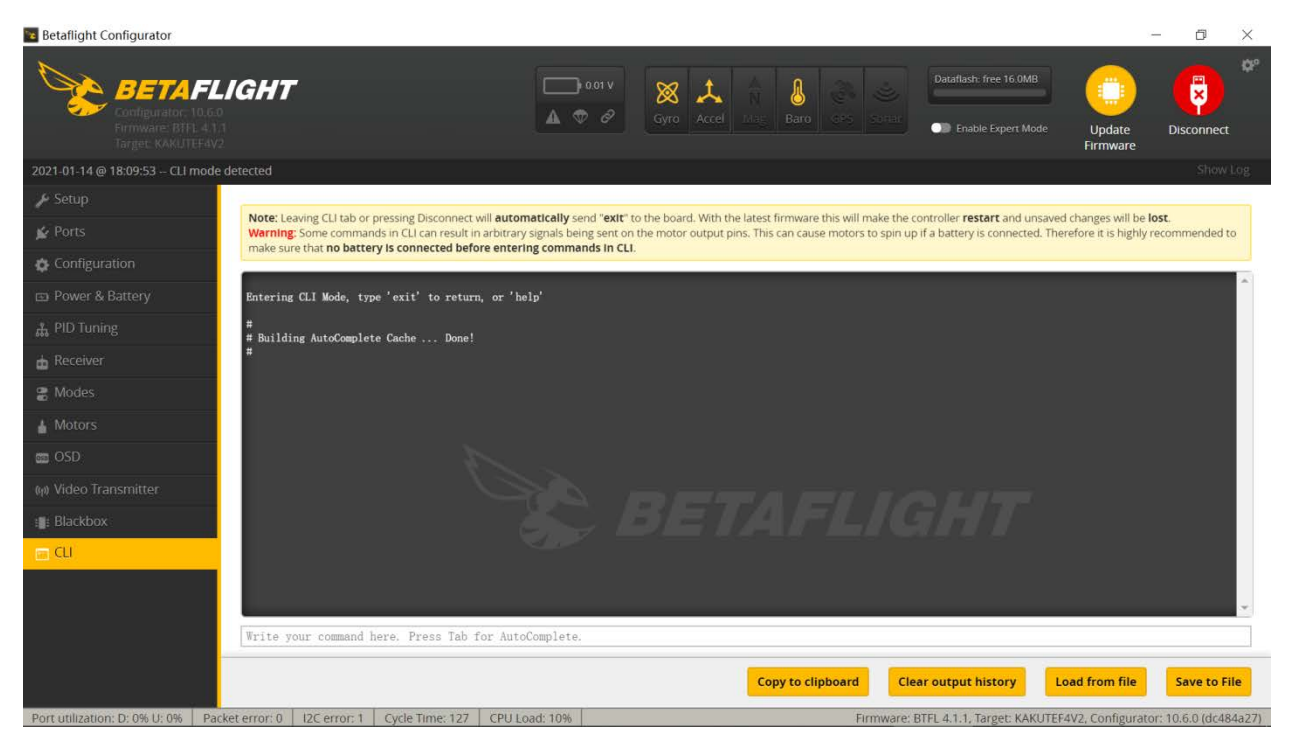

Type in the following command in the CLI window: resource MOTOR 5 B06 resource MOTOR 6 B07 timer B06 AF2 timer B07 AF2 dma pin B06 0 dma pin B07 0 save

After "save" command Kakute will reboot.M5 and M6 are working now.

#### Use M5 or M6 for camera control

If your drone don't need 6 axis, you can use M5 or M6 for camera control. M6 as an example, you should type in the following command: resource MOTOR 6 NONE resource CAMERA\_CONTROL 1 B07 timer B07 AF2 dma pin B07 0 save

After "save" command Kakute will reboot. M6 can be used for camera control pin now.

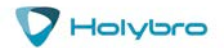

# Updating Betaflight Firmware

Like all software, the software that runs your flight controller has versions. Just like Windows XP was followed by 2k, then 7, 8, and 10. The software that runs your flight controller is called Betaflight. Putting a new version of Betaflight on your Kakute F4 V2mini is called "flashing" your board.

Even if you decide you don't want to update your firmware right now, you still need to install the VCP driver to configure the board. So, you must at least go through step 1 below to use your board.

### Installing Drivers

Before you can flash your board, you must get the drivers installed on your computer. <u>If you are on</u> <u>MacOS or Linux, Your O/S comes with the drivers you need pre-installed.</u> You do not need to perform this step. You may skip directly to "Installing Betaflight Configurator".

If you are on Windows, you must install the drivers manually. This is a place where beginners often struggle. We're going to present the steps here, and if you can follow them, then great, but many people won't be able to follow them. If you need a more personal approach, here is a link to a video that walks you through the process in more detail.

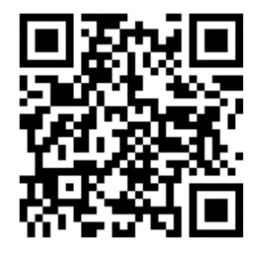

All About Betaflight Drivers, Including How to Install Them

https://www.youtube.com/watch?v=m4ygG6Y5zXI

Here are the steps you will perform:

- Download the Virtual COM Port (VCP) driver installer from <u>here</u>. Unfortunately, you must either create a login or give them your email address, then wait for them to email you a link, to download the actual installer. We recommend that you create a user login because the "send you a link in an email" method sometimes takes a long time to go through.
  - a. To create a login at the STM site, first go to this URL.
  - b. Click "Create an Account"
  - c. Enter your information in the next page and click "Register"
  - d. You will receive a confirmation email. Complete the confirmation process.
  - e. Log in to the STM site using the login you just created and download the VCP driver installer from the link in step 3.
- 2. Run the VCP installer and let it finish.
- 3. Download the ImpulseRC Driver Fixer from here.
- 4. Run the ImpulseRC Driver Fixer. It will instruct you to plug in your flight controller.
- 5. Plug the Kakute F4 V2mini into your PC via USB. The ImpulseRC Driver Fixer should complete successfully.

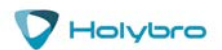

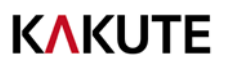

The video linked above shows a process of using Zadig to replace the VCP driver. The ImpluseRC Driver Fixer is an easier way of doing the same thing. So, use the ImpulseRC Driver Fixer and don't mess around with Zadig like the video shows.

#### Is It Over Yet?

THAT WAS SUPER ANNOYING WASN'T IT. Yes... we know.

The good news is, you do not need to repeat this process again. Sort of. You never need to install the drivers again on this computer, unless you reinstall the operating system for some reason. If you use another computer for the first time, you will need to install those drivers on it. Also, every time you get a new flight controller, you must run the ImpulseRC Driver Fixer one time for that board, before you can flash the board.

### Installing Betaflight Configurator

Betaflight is managed using the Betaflight Configurator application, also known for short as the Betaflight GUI, or just, "The GUI". (GUI is pronounced "gooey" in case you wondered. Only weirdos say, "Gee You Eye".) The Betaflight GUI is a Chrome app. To run it, first you need to install Google Chrome on your computer.

#### https://www.google.com/chrome/browser/desktop/index.html

Some people dislike Google and object to installing Google Chrome on their computer. There are a few options for configuring Betaflight without Chrome, but they're mostly intended for quick changes in the field, not full-time use. If you intend to use Betaflight on your multirotor, you're probably going to have to install Chrome and use a Chrome app. Before you think of jumping ship, almost all other flight control firmwares (KISS, Cleanflight) use Chrome apps too.

Next, download the Betaflight Configurator GUI from the Chrome App Store:

https://chrome.google.com/webstore/detail/betaflightconfigurator/kdaghagfopacdngbohiknlhcocjccjao?hl=en

Finally, run the Betaflight Configurator GUI:

- 1. Enter the URL chrome://apps/ in Chrome's address bar.
- 2. Click the icon for the Betaflight Configurator

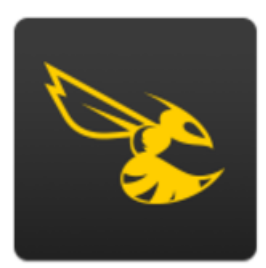

Betaflight

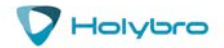

#### **KAKUTE**

#### 3. The configurator will start.

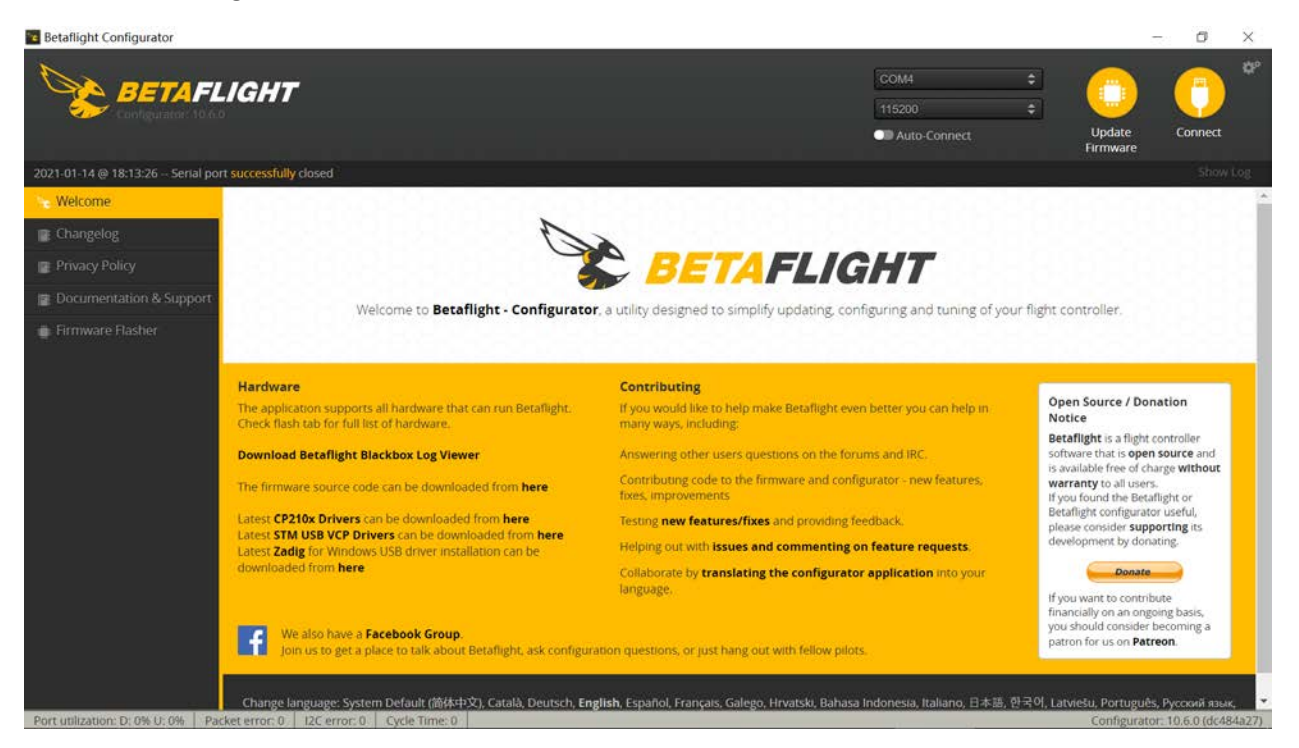

To save time in the future, you can right-click the app icon in Chrome and choose "Create Shortcuts". This will create shortcuts in your start menu and on your desktop, to launch the app directly.

#### Flashing New Firmware

At this point, if you want to update your firmware, here is how to do it. But if you are annoyed and frustrated at this point and just want to go fly, please, go for it! You don't have to be running the absolute latest firmware to have a good time. Just forget about this nonsense!

#### Still here?

To flash your firmware, you must connect the board in "bootloader mode". Bootloader mode means that the board is ready to accept new programming. To put the board into bootloader mode, hold down the bootloader button while plugging in the USB cable. Leave the button pressed for a moment after plugging in the USB cable to be sure it "takes".

Holybro

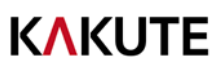

If your Kakute F4 V2mini is in bootloader mode, then you will see "DFU" in the pulldown menu in the upper-right of the configurator, as shown here:

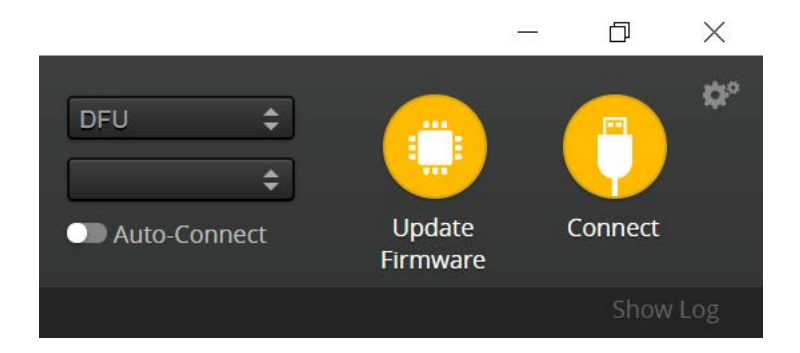

If you don't see DFU in the pulldown menu, then either the board didn't detect that you had the bootloader button pressed or your drivers are not installed correctly. If you don't see DFU in the pulldown menu, you cannot flash new firmware to the board. It won't work.

For the advanced users, a simpler way of getting into bootloader mode is to go to the CLI and type "bl". This will reboot the board into bootloader mode. On older versions of Betaflight, the command is "dfu" so try that if "bl" produces an error. This is especially useful if the board is installed in a copter where it isn't convenient to press the bootloader button.

| 🕆 Welcome               |                                                                                                    |                                                                                                    |  |  |  |
|-------------------------|----------------------------------------------------------------------------------------------------|----------------------------------------------------------------------------------------------------|--|--|--|
| Documentation & Support | KAKUTEF4V2                                                                                                    | Select your board to see available online firmware releases - Select the correct firmware appropriate for your board.                                                                                               |  |  |  |
| Firmware Flasher        | 3.2.2 - KAKUTEF4V2 - 12-11-2017 05:20 (stable                                                                                                    | Select firmware version for your board.                                                                                                    |  |  |  |
|                         | No reboot sequence                                                                                                    | Enable if your FC is in boot mode. i.e. If you powered on your FC with the bootloader pins jumped or whilst holding your FC's BOOT button.                                                                          |  |  |  |
|                         | Full chip erase                                                                                                    | Wipes all configuration data currently stored on the board.                                                                                                    |  |  |  |
|                         | Manual baud rate 256000 \$                                                                                                    | Manual selection of baud rate for boards that don't support the default speed or for flashing via bluetooth.<br><b>Note:</b> Not used when flashing via USB DFU                                                     |  |  |  |
|                         | Show unstable releases                                                                                                    | Show Release-Candidates and Development Releases.                                                                                                    |  |  |  |
|                         | Please do not try to flash non-Betaflight hardware                                                                                                    | Warning with this firmware flasher.                                                                                                    |  |  |  |
|                         | Do not disconnect the board or turn off your com<br>Note: STM32 bootloader is stored in ROM, it canno<br>Note: Auto-Connect is always disabled while you an<br>Note: Make sure you have a backup; some upgrade<br>Note: If you have problems flashing try disconnec | puter while flashing.<br>rt be bricked.<br>re Inside firmware flasher.<br>es/downgrades will wipe your configuration.<br><b>ting all cables from your FC</b> first, try rebooting, upgrade chrome, upgrade drivers. |  |  |  |
|                         |                                                                                                    | Flash Firmware Load Firmware [Online] Load Firmware [Local]                                                                                                    |  |  |  |

Here are the remaining steps:

- 1. Go to the "Firmware Flasher" tab.
- 2. Select "KAKUTEF4V2" in the "Choose a board" pulldown menu. If you flash any other board type, the Kakute F4 V2mini will not function. It won't be damaged, it just won't work until you flash KAKUTEF4V2 to the board.
- 3. Select the latest version of Betaflight in the "Choose a firmware version" pulldown menu.
- 4. Click the "Load Firmware (Online)" button. The button will change to read "Downloading". The Flash Firmware button will change from gray to orange.
- 5. Click the "Flash Firmware" button. The screen should automatically scroll down to show the status bar, which will fill with orange as the flashing process completes.
- 6. Flashing will be followed by a process called "Verifying". Verification sometimes fails, but this isn't a problem. If the flash completes, everything is usually fine.

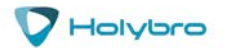

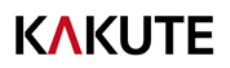

- 7. Un-plug your board and then plug it back in again, this time without holding down the bootloader button.
- 8. For Windows users, the pulldown menu in the upper right of the configurator will read COM3 (or some other number). For MacOS and Linux users, the pulldown will read something starting with /dev/tty. This is normal. If the pulldown menu reads "Manual Selection" then your board is not being detected. This may indicate that you did not use the KakuteF4 target when you flashed the board. Or it may indicate that your Virtual COM Port (VCP) drivers were not installed correctly.

You are ready to configure your board.

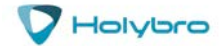

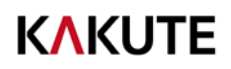

# **Initial Configuration**

The full configuration of Betaflight could take hours to document. In this section, we'll describe a few things that are specific to this board. This won't be enough to get you into the air, so we'll also point you to some videos you can watch if you're not perfectly sure what else you need to do. Even people have a few builds under their belt may be skipping some important steps without realizing it!

#### Connect to The Board

Plug the board in to USB. Start Betaflight Configurator. You should see "COM3" (or some other number) in the upper-right menu. Click "Connect".

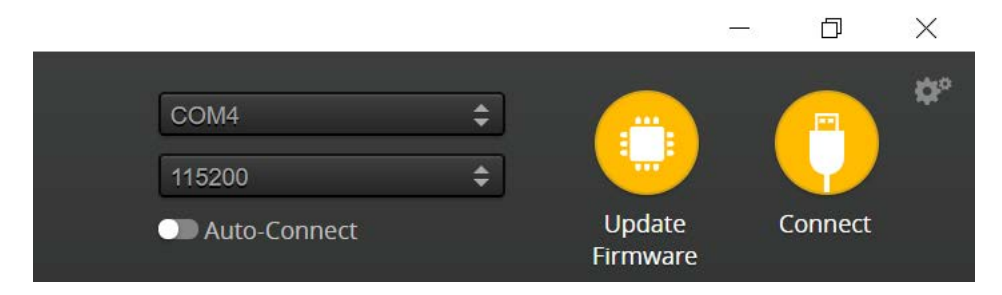

The GUI will load.

#### Ports

Click on the "Ports" tab on the left side of the window.

Setting A: Applicable for Digital FPV System (SKU 520054 DJI FPV Air Unit, SKU 520061 Caddx Vista ) Notes: In order to use DJI FPV Remote Controller, receiver must be set to R3.

| Ports                           |                                                                  |                                              |                                                                              |                                                                        | WIKI                |
|---------------------------------|------------------------------------------------------------------|----------------------------------------------|------------------------------------------------------------------------------|------------------------------------------------------------------------|---------------------|
| Note: not all o<br>Note: Do NOT | combinations are valid. When<br>I disable MSP on the first seria | the flight controller<br>I port unless you k | firmware detects this the serial port<br>now what you are doing. You may hav | configuration will be reset.<br>ve to reflash and erase your configura | tion if you do.     |
| Identifier                      | Configuration/MSP                                                | Serial Rx                                    | Telemetry Output                                                             | Sensor Input                                                           | Peripherals         |
| USB VCP                         | 115200 \$                                                        |                                              | Disabled \$ AUTO \$                                                          | Disabled \$ AUTO \$                                                    | Disabled \$ AUTO \$ |
| UART1                           | 115200 \$                                                        |                                              | Disabled \$ AUTO \$                                                          | Disabled \$ AUTO \$                                                    | Disabled \$ AUTO \$ |
| UART3                           | 115200 \$                                                        |                                              | Disabled \$ AUTO \$                                                          | Disabled \$ AUTO \$                                                    | Disabled \$ AUTO \$ |
| UART4                           | 115200 \$                                                        |                                              | Disabled \$ AUTO \$                                                          | Disabled \$ AUTO \$                                                    | Disabled \$ AUTO \$ |
| UART5                           | 115200 \$                                                        |                                              | Disabled \$ AUTO \$                                                          | ESC \$ AUTO \$                                                         | Disabled \$ AUTO \$ |
| UART6                           | 115200 🛊                                                         |                                              | Disabled \$ AUTO \$                                                          | Disabled \$ AUTO \$                                                    | Disabled \$ AUTO \$ |

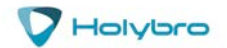

Setting B: Applicable for Analog VTx (SKU13008 Atlatl HV V2,SKU13012 Atlatl HV micro)

| Ports                           |                                                                 |                                              |                                                                               |                                                                         | WIK                 |
|---------------------------------|-----------------------------------------------------------------|----------------------------------------------|-------------------------------------------------------------------------------|-------------------------------------------------------------------------|---------------------|
| Note: not all o<br>Note: Do NOT | ombinations are valid. When t<br>disable MSP on the first seria | the flight controller<br>I port unless you k | firmware detects this the serial port<br>now what you are doing. You may have | configuration will be reset.<br>/e to reflash and erase your configurat | tion if you do.     |
| Identifier                      | Configuration/MSP                                               | Serial Rx                                    | Telemetry Output                                                              | Sensor Input                                                            | Peripherals         |
| USB VCP                         | 115200 🛊                                                        |                                              | Disabled \$ AUTO \$                                                           | Disabled \$ AUTO \$                                                     | Disabled \$ AUTO \$ |
| UART1                           | 115200 \$                                                       |                                              | SmartPort \$ AUTO \$                                                          | Disabled \$ AUTO \$                                                     | Disabled \$ AUTO \$ |
| UART3                           | 115200 \$                                                       |                                              | Disabled \$ AUTO \$                                                           | Disabled \$ AUTO \$                                                     | Disabled \$ AUTO \$ |
| UART4                           | 115200 \$                                                       |                                              | Disabled \$ AUTO \$                                                           | Disabled \$ AUTO \$                                                     | Disabled \$ AUTO \$ |
| UART5                           | 115200 \$                                                       |                                              | Disabled \$ AUTO \$                                                           | ESC \$ AUTO \$                                                          | Disabled \$ AUTO \$ |
| UART6                           | 115200 \$                                                       |                                              | Disabled \$ AUTO \$                                                           | Disabled \$ AUTO \$                                                     | Disabled \$ AUTO \$ |

- USB VCP is the port that is used to talk between the Kakute F4 V2mini and the Configurator GUI. MSP is the protocol that they use to talk to each other. If you ever turn off MSP on USB VCP, you will not be able to contact the board any more via the Configurator. You will have to re-flash the board and erase your configuration to get back into it. Suffice it to say, this is bad, and you shouldn't do it. **Don't ever turn off MSP on the USB VCP line in the Ports tab.**
- If you are using FrSky SmartPort telemetry: on the UART1 line, in the Telemetry Output column, choose SmartPort from the pulldown menu.
- On the UART3 line, enable "Serial RX".
- If you are using RunCam Split remote control, on the UART4 line, in the Peripherals column, choose RunCam Split.
- If you are using ESC Telemetry, on the UART5 line, in the Sensor Input column, choose ESC.
- If you are using SmartAudio or ImmersionRC Tramp Telemetry to control your video transmitter: on the UART6 line, in the Peripherals column, choose either TBS SmartAudio or IRC Tramp, depending on which type of transmitter you are using.

### Configuration

Click on the "Configuration" tab on the right side of the window. Scroll down to the "Other Features" section.

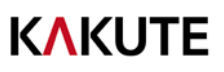

- If you are using SmartPort telemetry, enable TELEMETRY.
- If you are using a programmable LED strip, enable LED\_STRIP.
- Air Mode increases authority when the throttle is all the way down. We recommend leaving this option on all the time.
- The Kakute F4 V2mini has built-in Betaflight OSD. The OSD option should always be enabled.
- If you are using ESCs with telemetry capability, enable the ESC\_SENSOR option.
- The ANTI\_GRAVITY option increases the stability of the copter when the throttle is raised or lowered quickly. We recommend enabling this option, and setting Anti Gravity Gain to 3.0 in the PID Tuning tab. Detailed instructions for tuning this value are outside the scope of this manual, but this default setting will work well for most quads.

| Other           | Features                                                                           |                                                          |
|-----------------|------------------------------------------------------------------------------------|----------------------------------------------------------|
| Note:<br>you hi | Not all features are supported by all f<br>t 'Save and Reboot', it means that this | light controllers. If you en<br>feature is not supported |
| 0               | INFLIGHT_ACC_CAL                                                                   | In-flight level calibr                                   |
| 0               | SERVO_TILT                                                                         | Servo gimbal                                             |
| 0               | SOFTSERIAL                                                                         | Enable CPU based s                                       |
| 0               | SONAR                                                                              | Sonar                                                    |
|                 | TELEMETRY                                                                          | Telemetry output                                         |
|                 | LED_STRIP                                                                          | Multi-color RGB LEE                                      |
| 0               | DISPLAY                                                                            | OLED Screen Displa                                       |
| 0               | CHANNEL_FORWARDING                                                                 | Forward aux chann                                        |
| 0               | TRANSPONDER                                                                        | Race Transponder                                         |
|                 | AIRMODE                                                                            | Permanently enable                                       |
|                 | OSD                                                                                | On Screen Display                                        |
| 0               | VTX                                                                                | Video Transmitter                                        |
|                 | ESC_SENSOR                                                                         | Use KISS/BLHeli_32                                       |
|                 | ANTI_GRAVITY                                                                       | Temporary boost I-                                       |
| 0               | DYNAMIC_FILTER                                                                     | Dynamic gyro notch                                       |

Next, go to the Receiver section of the "Configuration" tab. Since the Kakute F4 V2mini only supports serial-type receivers, configuration of this section is simple.

- Set the Receiver Mode to "Serial-based receiver".
- Set the Serial Receiver Provider to the type that matches what kind of receiver you have.
   FrSky and other SBUS receiver should use
   SBUS. Spektrum Satellite receivers should use
   SPEKTRUM2048 or SPEKTRUM1024 depending on whether they are DSM2 or DSMX. FlySky

| Receiver                                                          |                                                                 |   |
|-------------------------------------------------------------------|-----------------------------------------------------------------|---|
| Serial-based receiver (SPEKSAT, 5 •                               | Receiver Mode                                                   |   |
| Note: Remember to configure a Serial Port (<br>RX_SERIAL feature. | via Ports tab) and choose a Serial Receiver Provider when using |   |
| SBUS   SPEKTRUM1024 SPEKTRUM2048                                  | Serial Receiver Provider                                        |   |
| SBUS<br>SUMD<br>SUMH                                              |                                                                 | 0 |
| XBUS_MODE_B<br>XBUS_MODE_B_RJ01<br>IBUS<br>JETIEXBUS              |                                                                 |   |

receivers use iBus. These are the most common serial receiver types that are likely to be encountered.

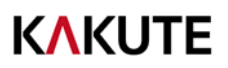

#### Blackbox

If you have enabled the Blackbox feature, go to the Blackbox tab on the left-hand side of the window. In the Blackbox tab, at the top, set the Blackbox Logging Rate to 1 kHz.

#### OSD

In the OSD tab, you can choose which values you want to see on screen while you are flying. Enable and disable individual elements using the Elements toggles on the left.

The Video Format section lets you choose whether your camera is NTSC or PAL. Betaflight defaults this value to Auto, but Auto sometimes picks wrong. If this happens, you might not see any OSD text, or the bottom of the OSD text might be off the bottom of the screen. In some cases, you won't see any video at all—just the OSD. Because of this, we recommend manually setting the Video Format to NTSC or PAL depending on which type of FPV camera you have.

You can rearrange the individual OSD elements on screen by dragging them with your mouse.

| OSD                                     |                                         |                                                                                                    |                           | WIR                          |
|-----------------------------------------|-----------------------------------------|----------------------------------------------------------------------------------------------------|---------------------------|------------------------------|
| Note: OSD preview may not show the actu | ai font that is installed on the flight | controller.                                                                                                    |                           |                              |
| Elements                                | Switch all:                             | Preview (drag to change position)                                                                               | Logo:                     | Video Format                 |
| D Rssi Value                            |                                         | CHARLE STOR                                                                                                    | 2                         | 🖲 AUTO 🔍 PAL 🔍 NTSC          |
| Main Batt Voltage                       |                                         | and the second second                                                                                           |                           |                              |
| Crosshairs                              |                                         | the set                                                                                                    |                           | Units                        |
| Artificial Horizon                      |                                         |                                                                                                    |                           | IMPERIAL  METRIC             |
| Horizon Sidebars                        |                                         |                                                                                                    |                           |                              |
| JID Timer 1                             |                                         |                                                                                                    | and the second            | Timers                       |
| C Timer 2                               |                                         | C. Sale                                                                                                    | RE- WEEK                  | 1 Source ON TIME             |
| D Flymode                               |                                         |                                                                                                    | 4                         | Precision: SECOND            |
| Craft Name                              |                                         |                                                                                                    | Contraction of the second | Alarm: 10 \$                 |
| Ihrottle Position                       |                                         | 1 1 1 1 1 1 1 1 1 1 1 1 1 1 1 1 1 1 1                                                                           | Contract of the           |                              |
| I Vtx Channel                           |                                         | 42.00. 16.80                                                                                                    | 10.00:00                  | 2 Source: TOTAL ARMED TIME V |
| Current Draw                            |                                         | A CONTRACTOR OF A CONTRACTOR OF A CONTRACTOR OF A CONTRACTOR OF A CONTRACTOR OF A CONTRACTOR OF A CONTRACTOR OF | A                         | Alarm: 10                    |
| Mah Drawn                               |                                         |                                                                                                    |                           |                              |

Some individual OSD Elements of note are:

**Main Batt Voltage:** This is probably the single most important element to use. Your battery must never go below 3.3 volts per cell under any circumstances, or it will suffer damage. For a 3S battery, this would be 3 times 3.3 = 9.9 volts. For a 4S battery, it would be 13.2 volts. Any time the battery goes below this level, it is likely being damaged, at least a little. More importantly, you will have very little power and may crash if you are doing aggressive maneuvers.

Although 3.3 volts is the recommended absolute minimum, you will get the best life out of your batteries if you keep the voltage above about 3.5 volts per cell—10.5 volts for 3S and 14.0 volts for 4S. If you are flying and you notice the battery going below this level, it might be time to land, or at least go easier on the throttle. If your batteries consistently drop to this level when you try to fly, it might be time to get new batteries.

When you are using the battery, its voltage will drop. This is referred to as "sag". After you land, the battery will recover a small amount and its voltage will rise. Our recommendation is that, the battery should be at no less than 3.75 volts per cell—11.25 volts for a 3S and 15.0 volts for a 4S—after it has

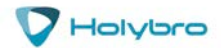

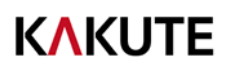

been allowed to rest at the end of a flight. If your batteries are consistently resting at below this level at the end of a day of flying, then you might be shortening their lifespan at least a little.

**mAh Drawn:** Although voltage is what ultimately determines whether a battery is being damaged, mAh may be a better way of deciding when to land. Because voltage sags when you raise the throttle and recovers when you lower the throttle, it can be hard to tell exactly how used-up the battery is. mAh is like a "gas gauge" for your battery. It shows how much capacity you have consumed, independent of other factors.

A good practice is to draw from a battery no more than about 80% of its rated mAh. So, a 1300 mAh battery would be able to deliver about 1000 to 1100 mAh. With a healthy battery and an honest battery rating, this will result in the battery resting at about 15.0 volts after flying. If you draw 80% of a battery's rated capacity and it is resting at higher than 15.0 volts, the manufacturer might have under-rated its capacity. If the battery is resting at lower than 15.0 volts, the manufacturer might have over-rated its capacity. Also, remember that batteries lose capacity as they age. A battery that consistently fails to deliver 80% of its rated capacity without sagging below 14.0 volts might need retirement.

The mAh readout is based on the current sensor on your Kakute F4 board. The current sensor on the board has been calibrated from the factory, but perfect calibration isn't possible. We recommend that you record the mAh Drawn at the end of your first few flights, then compare it to the mAh that your battery charger puts back into the batteries. Then adjust the Current Scale in the Configuration tab to compensate for any difference.

| Battery   |                      |                   |      |    |                             |  |  |  |  |  |  |  |
|-----------|----------------------|-------------------|------|----|-----------------------------|--|--|--|--|--|--|--|
| Onboard   | ADC •                | Voltage Meter Sou | urce |    |                             |  |  |  |  |  |  |  |
| Onboard   | ADC •                | Current Meter So  | urce |    |                             |  |  |  |  |  |  |  |
| 3.3 \$    | Minimum Cell Voltage |                   |      |    |                             |  |  |  |  |  |  |  |
| 4.3 \$    | Maximum Cell Voltage |                   |      |    |                             |  |  |  |  |  |  |  |
| 3.5 \$    | Warning Cell Voltage |                   |      |    |                             |  |  |  |  |  |  |  |
| 0 ‡       | Capacity (mAh)       |                   |      |    |                             |  |  |  |  |  |  |  |
| Ū         |                      |                   | 110  | \$ | Scale                       |  |  |  |  |  |  |  |
| Voltage I | Aeter                |                   |      |    |                             |  |  |  |  |  |  |  |
| Battery   |                      | 0.1 V             | 10   | \$ | Divider Value               |  |  |  |  |  |  |  |
|           |                      |                   | 1    | -  | Multiplier Value            |  |  |  |  |  |  |  |
| Amperag   | e Meter              |                   | _    |    |                             |  |  |  |  |  |  |  |
| Rattery   |                      | 0.00 A            | 250  | \$ | Scale                       |  |  |  |  |  |  |  |
| ouncely.  |                      | 9.09 P            | 0    | ٥  | Offset in milliampere steps |  |  |  |  |  |  |  |

Here is an example:

- OSD shows 1100 mAh Drawn at the end of the flight.
- Charger shows 1000 mAh put back in to the battery.
- 1100 / 1000 = 1.10. The OSD is reading 10% high.
- Current Scale works backwards from how you might think. To make the OSD read lower, you make Current Scale larger. Since the OSD is reading 10% high, we need to INCREASE Current Scale by 10%. This will cause the OSD to read 10% lower.
- If the Current Scale was at 400, we will multiply it by 1.10 to add 10%, meaning the new value should be 440.

The mAh put back in by the battery will seldom perfectly match the mAh reported by the OSD, but by taking several measurements and averaging the results, you can usually get it reasonably close.

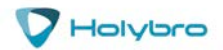

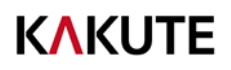

# Using The OSD

The Kakute F4 V2mini includes Betaflight OSD, which displays information like battery voltage and mAh consumed while you fly. In addition, the Betaflight OSD can be used to configure the quadcopter, making in-field adjustments and tuning more convenient.

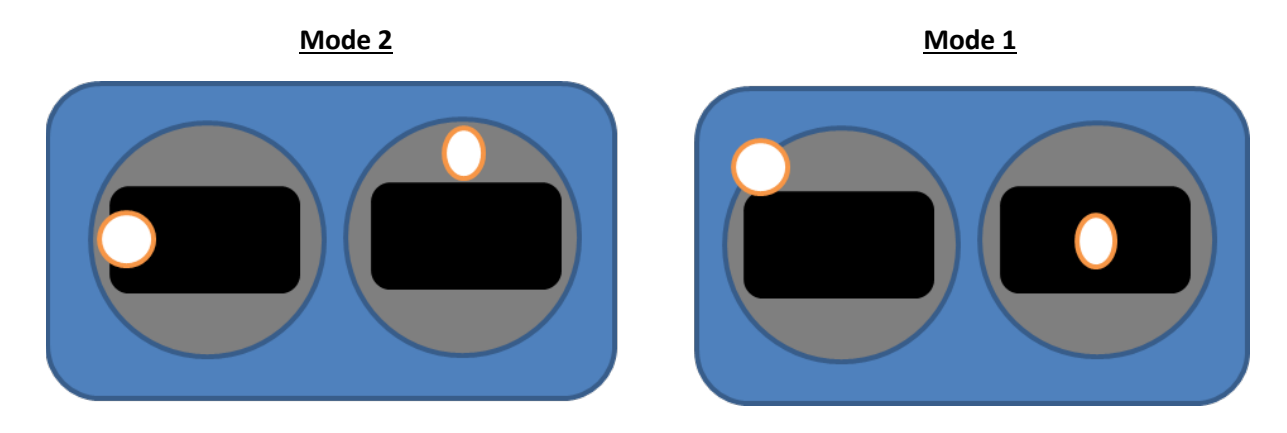

The graphics above show the stick command to bring up the OSD menu. The stick command is: throttle centered, yaw left, pitch forward. The exact stick command therefore depends on which mode your transmitter sticks are in.

In the OSD menu, use pitch up/down to move the cursor between menu items. When a menu option has a > symbol to the right of it, this indicates that it contains a sub-menu. Roll-right will enter the sub-menu. For example, in the screen to the right, moving the cursor to "Features" and then moving the roll stick to the right will enter the "Features" sub-menu.

If you are using a video transmitter that supports remote configuration, enter the "Features" menu to configure the vTX. From there, enter either "VTX SA" if you are using SmartAudio (TBS Unify) or "VTX TR" if you are using IRC Tramp Telemetry.

To adjust PIDs, rates, and other tuning-related parameters, enter the "Profile" sub-menu.

In the "Scr Layout" sub-menu, you can move the OSD elements (like battery voltage, mAh, and so forth) around on the screen.

The "Alarms" sub-menu lets you control when the OSD will try to alert you that battery voltage is too low or mAh consumed is too high.

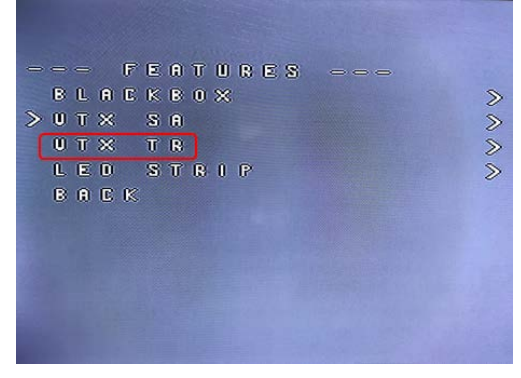

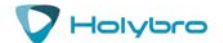

When a parameter can be modified, the parameter's current value will be shown on the right-hand side of the screen. In this case, roll left/right will adjust the parameter up and down.

The screen to the right shows the current vTX settings. From here, you can change the frequency band, channel, and power level of the video transmitter. After making the changes, move the cursor to "Set" and press roll-right to confirm the settings.

| • | T |   | 01 |    |     |     |         |    |  |   |            |     |   |     |
|---|---|---|----|----|-----|-----|---------|----|--|---|------------|-----|---|-----|
| - |   | F | 4  | 5  | 0 0 | 1   |         |    |  |   |            |     |   |     |
| ₽ | 0 | T |    |    |     |     |         |    |  | 0 | F (        | 7   |   |     |
| ₿ | Û | N | 0  |    |     |     |         |    |  | F | <b>a</b> 1 | 18  | 8 | 0 6 |
| C | œ | 8 | 8  |    |     |     |         |    |  | 4 |            |     |   |     |
| C | F | R | EO | 1) |     |     |         |    |  | 5 | 8 (        | 0 0 |   |     |
| P | 0 | w | EC | 8  |     |     |         |    |  | Û |            | I   |   |     |
| T | 0 | E | D  |    |     |     |         |    |  | 3 | 5          |     |   |     |
| 8 | E | T |    |    |     |     |         |    |  | > |            |     |   |     |
| ₿ | œ | E | ß  |    |     |     |         |    |  |   |            |     |   |     |
|   |   |   |    |    |     |     |         |    |  |   |            |     |   |     |
|   |   |   |    |    |     |     | Marcal. |    |  |   |            |     |   |     |
|   |   |   |    |    |     |     |         |    |  |   |            |     |   |     |
|   |   |   |    |    |     |     |         |    |  |   |            |     |   |     |
|   |   |   |    |    | -   | THE |         | 10 |  | - |            |     |   |     |

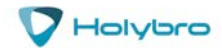

# Saving Your Configuration

Once you have finished building, configuring, and tuning your multirotor, it's a good idea to back up your configuration so that you can restore it later. This is useful if you lose your quad, or if you damage your flight controller, or if you accidentally lock yourself out of your flight controller and must reset it to get back in.

Before we show you the right way to save and restore your configuration, let us warn you about the <u>wrong</u> way. Betaflight and Cleanflight have a "save configuration" and "restore configuration" button. Without going into too much detail, they have some significant drawbacks that mean we don't recommend that you use them.

The correct way to save your configuration is as follows.

- 1. Connect your Kakute to your PC by plugging in USB.
- 2. Start the Betaflight GUI app.
- 3. Go to the CLI tab.
- 4. In the text box at the bottom of the CLI, type "diff" and hit enter. This will cause the flight controller to display all configuration options that you have changed from the default values.
- 5. Scroll back to the top of the window to find the line where you typed "diff".
- 6. Click your mouse and drag/scroll down to select all of the text below where you typed "diff". This is your configuration data.
- 7. Right-click and choose "Copy" to copy the highlighted text to the clipboard.
- 8. Open any text editor, such as Windows Notepad or MacOS TextEdit.
- 9. Right-click in the text editor window and choose "Paste" to paste the highlighted text into the editor.
- 10. Save the document somewhere you won't lose it.

To restore your configuration, do this:

- 1. Open the text file in your text editor.
- 2. Highlight the entire contents of the file.
- 3. Right-click in the text editor window and choose "Copy".
- 4. Connect your Kakute to your PC by plugging in USB.
- 5. Start the Betaflight GUI app.
- 6. Go to the CLI tab.
- 7. Click the mouse once in the text box at the bottom of the CLI tab to place the cursor there.
- 8. Instead of typing any commands, right-click in the text box and choose "Paste".
- 9. Press the Enter key on your keyboard. The pasted-in text will rapidly scroll past.
- 10. Type "save" in the text box at the bottom of the screen.
- 11. Press Enter. The flight controller will reboot and the configuration will be restored.

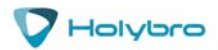

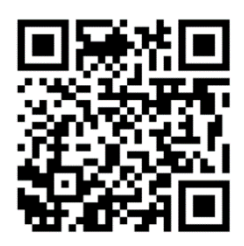

How To Save and Restore Your Configuration

https://www.youtube.com/watch?v=HsxTqp76Brs

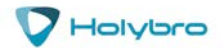

## Additional Reference

Here are some links to additional videos to help you build your quadcopter successfully.

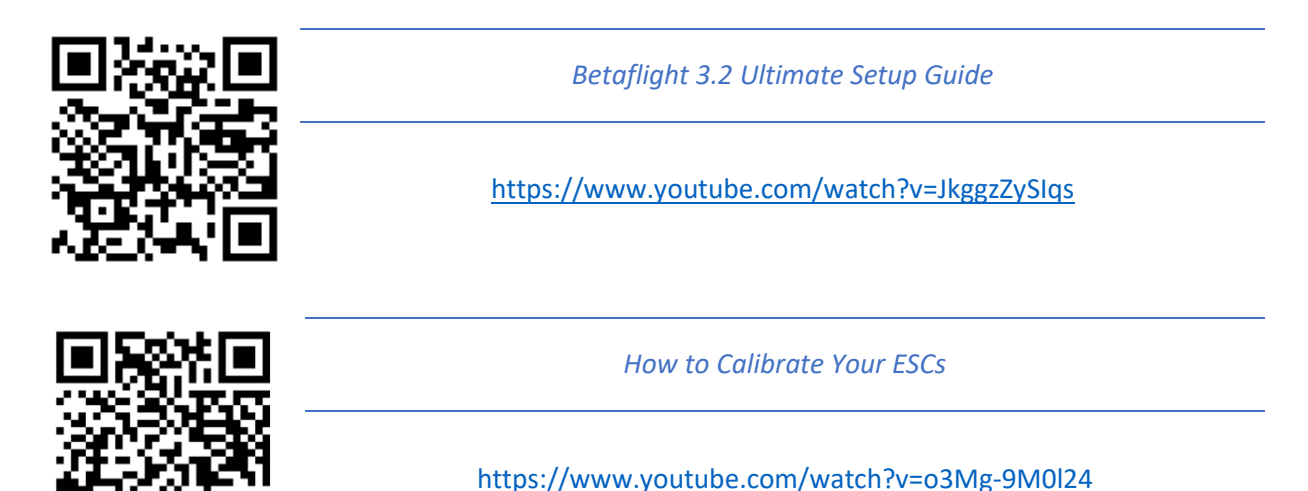

If you are using an analog protocol like Oneshot or Multishot, calibrating your ESCs is mandatory. Most ESCs today support Dshot. If your ESCs support Dshot, you should use it, and you can skip this step.

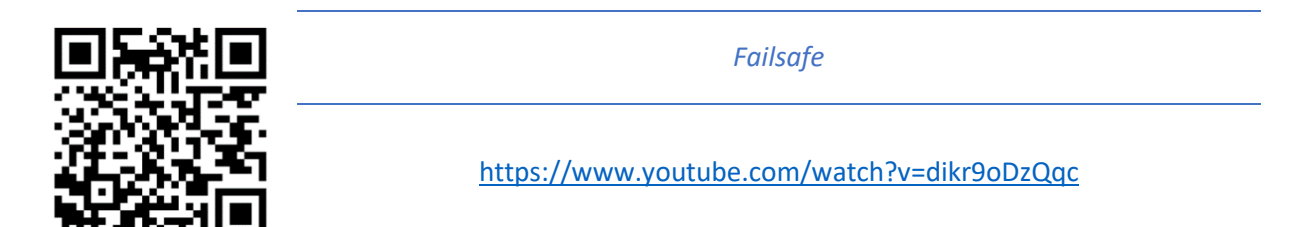

Failsafe is what happens when you fly too far away or your receiver gets disconnected from your flight controller. If you don't configure failsafe, the quad could fly away, or it could crash into something... or someone.

DON'T FLY WITHOUT VERIFYING THAT FAILSAFE WORKS CORRECTLY.

To verify failsafe, remove your props, then plug in your battery and arm your copter. Then turn off your transmitter. Your motors should stop within 1 to 3 seconds at most.

If your motors don't stop when you turn off your transmitter, DO NOT FLY YOUR MULTIROTOR UNDER ANY CIRCUMSTANCES.

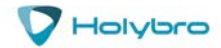

# клките Adjust PIDs / Rates / vTX from Taranis

If you have a FrSky Taranis radio and if you are using SmartPort telemetry, you can use your Taranis to change your PIDs and rates.

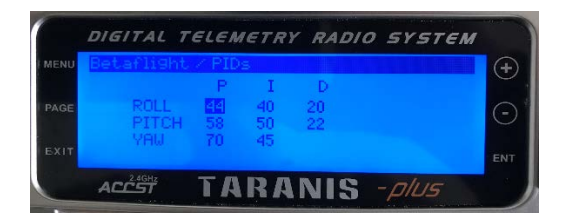

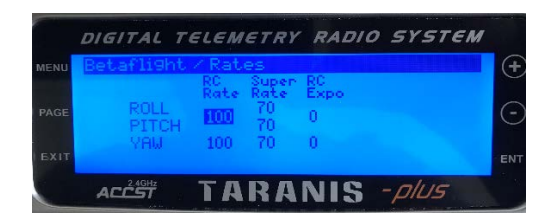

This is done by installing a piece of programming code called a Lua script on your Taranis. If you are also using SmartAudio, you can use a Lua script to change your vTX settings. This is the same as if you were using the Betaflight OSD, but it works without you having to put your goggles on.

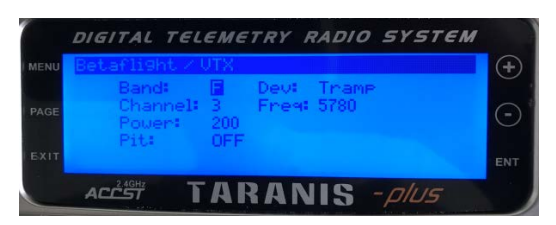

Detailed instructions for how to do this are below:

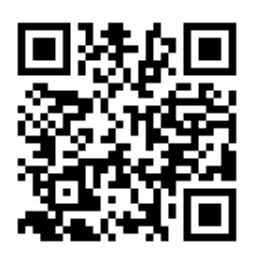

How to Upgrade Taranis to OpenTX 2.2 and Install Lua Scripts

https://www.youtube.com/playlist? list=PLwoDb7WF6c8kLrGADjuxJUm5M2szXd\_j8

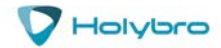